Федеральное государственное автономное образовательное учреждение высшего образования

«Национальный исследовательский Томский государственный университет»

Институт дистанционного образования

# ИНСТРУКЦИЯ по работе в Системе электронного обучения ДПО ТГУ для слушателя

г. Томск 2019

# 1. Общие положения.

1.1. Настоящая Инструкция (далее также - "Инструкция") разработана Координатором деятельности подразделений Томского государственного университета в области дополнительного профессионального образования - Институтом дистанционного образования ТГУ, который осуществляет функции по развитию дополнительного профессионального образования в университете, предусмотренные Положением "О дополнительном профессиональном образовании в Томском государственном университете" (https://ido.tsu.ru/normdocs/dpo/poloj\_dpo.pdf).

**1.2.** Инструкция определяет порядок работы слушателя в системе электронного обучения ДПО ТГУ (адрес сайта Системы: https://moodle.ido.tsu.ru).

**1.3.** Данная Инструкция рекомендуется для ознакомления всем слушателям, обучающимся по дополнительным профессиональным программам в системе электронного обучения ДПО ТГУ (далее также "Система").

# 2. Вход в Систему, начало работы с Системой.

**2.1.** Для входа в Систему электронного обучения ДПО ТГУ перейдите на сайт Системы: https://moodle.ido.tsu.ru.

**2.2.** После перехода на сайт Системы, указанный в п. 2.1. настоящей Инструкции, перед Вами появится главная страница Сайта, в правом верхнему углу нажмите на кнопку "**вход**", перед Вами откроется окно "**вход**", под ним - поля для ввода логина и пароля. Введите в поле "**логин**" свой логин и в поле "**пароль**", соответственно, пароль (предварительно информация о логине и пароле должна прийти Вам на указанную Вами электронную почту от куратора программы, на которую Вы зарегистрировались). Если Вы не получили электронное письмо с логином и паролем - обратитесь к куратору Вашей программы.

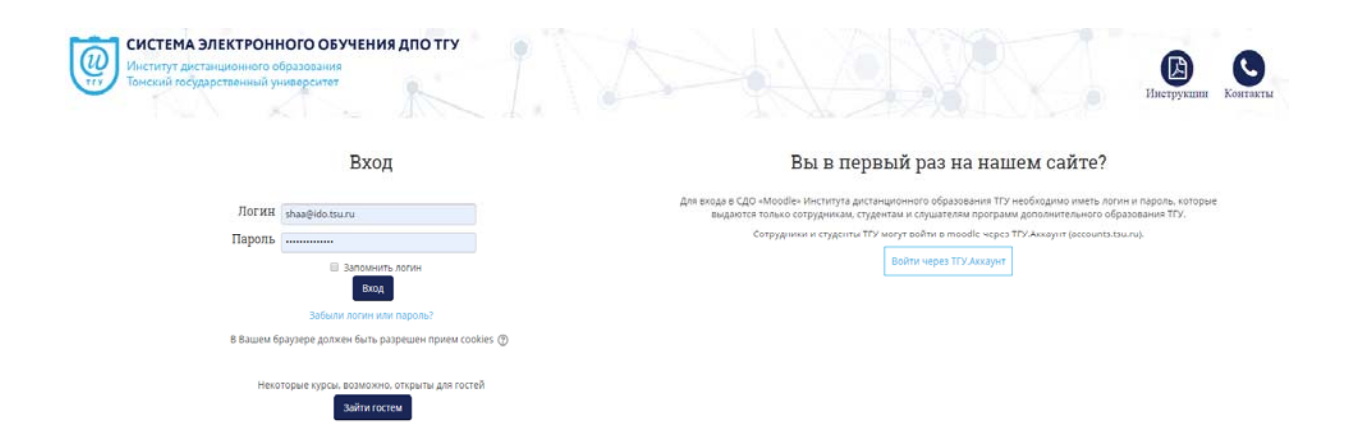

2

**2.3.** Если Вы выполняете вход в Систему не впервые, но при вводе логина и пароля в соответствующие поля у Вас не получается войти, воспользуйтесь кнопкой, расположенной под кнопкой "вход" - "Забыли логин или пароль?". Далее выполняйте шаги в соответствии с инструкциями, которые Вам предложит Система. В том случае, если Вам не удалось выполнить вход и с помощью кнопки "Забыли логин или пароль?" Вы можете позвонить в техническую поддержку по номеру, указанному в нижней части страницы входа в Систему или написать электронное письмо на соответствующий адрес электронной почты.

| KA .      |                                                            |
|-----------|------------------------------------------------------------|
|           | Вход                                                       |
| Логин     | shaa@ido.tsu.ru                                            |
| Пароль    |                                                            |
|           | <ul> <li>Запомнить логин</li> <li>Вход</li> </ul>          |
|           | Забыли логин или пароль?                                   |
| В Вашем б | раузере должен быть разрешен прием cookies 🕜               |
| Некс      | оторые курсы, возможно, открыты для гостей<br>Зайти гостем |

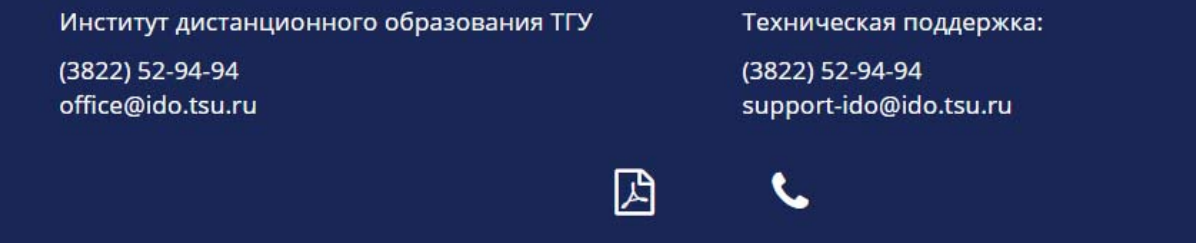

**2.4.** После успешного входа в Систему Вы попадаете на главную страницу Системы, где доступен перечень курсов, на которые Вы зарегистрированы (верхняя часть страницы, ближе к левому краю, кнопка "**Мои курсы**").

| СИСТЕМА ЭЛЕКТРОННОГО ОБУ<br>Институт дистанционного образования<br>Томский государственный университет                                 | чения дпо тгу                                                                                                  |                       |
|----------------------------------------------------------------------------------------------------|----------------------------------------------------------------------------------------------------|-----------------------|
| <ul> <li>В начало &amp; Личный кабинет События</li> <li>События</li> <li>Собъявления</li> <li>При обнаружении ошибки при ра</li> </ul> | С Мои курсы<br>ормативное правовое регули<br>рганизация системы ДПО в ТГУ<br>луйста, в техподдержку support-ic | do@ido.tsu.ru         |
| Задать вопрос Если Вам нужна помощь - задайте вопрос специалисту ЗАДАТЬ ВОПРОС                                                         | Новости электронного обучения                                                                                  | Поиск курса Применить |

**2.5.** Перечень Ваших курсов также доступен в разделе "Навигация", расположенном в левой части главной страницы Системы (кнопка "Мои курсы"). В данном разделе будут отображены все курсы, на которые Вы зарегистрированы для прохождения обучения.

| 🛔 Навигация                                                 | - • |
|-------------------------------------------------------------|-----|
| В начало                                                    |     |
| <ul> <li>Личный кабинет</li> </ul>                          |     |
| Страницы сайта                                              |     |
| 🕶 Мои курсы                                                 |     |
| Нормативное правовое регулирование ДПО и<br>ИППО<br>ДПО_ТГУ |     |

3. Личный кабинет и информация о пользователе Системы.

| 🌲 😞 | 📀 Русский (ru) 🜘 Анна Анатольевна 🦄 |
|-----|-------------------------------------|
| K   | 🐵 Личный кабинет                    |
|     | 🚨 Просмотр профиля                  |
|     | 🌣 Редактировать информацию          |
|     | 🕒 Личные файлы                      |
|     | 🔲 Оценки                            |
|     | 🔅 Настройки                         |
|     | 🏥 Календарь                         |
|     | 👃 Переключиться к роли              |
|     | 🕩 Выход                             |
|     |                                     |

**3.1.** Для перехода в личный кабинет Вам необходимо навести курсор на Ваше имя и отчество, расположенные в правом верхнем углу главной страницы Системы, и перейти в раздел "личный кабинет". В личном кабинете Вам будет доступна сводка по курсам, на которые Вы зарегистрированы, а также возможность добавления личных файлов (раздел "личные файлы" в левой части страницы личного кабинета).

| ≡ Сводка і | по курсам                                                                                                    |  |
|------------|----------------------------------------------------------------------------------------------------|--|
| Favourites | Курсы                                                                                                    |  |
| 7          | Нормативное правовое регулирование дополнительного профессионального<br>образования и профессионального обучения |  |
| 7          | Организация системы ДПО в ТГУ                                                                                    |  |
| ⑦ Help     |                                                                                                    |  |

**3.2.** При наведении курсора на Ваше имя и отчество в правом верхнем углу главной страницы Системы, Вам также будут доступны следующие функции:

**3.2.1. "Просмотр профиля".** Здесь Вы можете увидеть информацию о статусе текущего пользователя Системы (адрес электронной почты, курсы пользователя, сведения о первом и последнем доступе в систему и т.д.).

| Подробная информация о пользователе                                            | Отчеты                                         |
|--------------------------------------------------------------------------------|------------------------------------------------|
| Редактировать информацию                                                       | Сегодняшние события                            |
| Адрес электронной почты                                                        | Все события                                    |
| shaa@ido.tsu.ru                                                                | Краткий отчет                                  |
| Информация о курсе                                                             | Полный отчет                                   |
| Участник курсов                                                                | Сессии браузера                                |
| Нормативное правовое регулирование дополнительного профессионального образован | Обзор оценок                                   |
| ия и профессионального обучения                                                | Оценка                                         |
| Организация системы ДПО в ТГУ                                                  | Входы в систему<br>Первый доступ к сайту       |
| Разное                                                                         | Пятница, 1 Февраль 2019, 11:29 (84 дн. 4 час.) |
| Записи блога                                                                   | <b>Последний доступ к сайту</b>                |
| Заметки                                                                        | Пятница, 26 Апрель 2019, 15:43 (сейчас)        |
| Сообщения форумов<br>Темы форумов<br>Учебные планы                             | Последний IP-адрес<br>92.63.67.36              |

**3.2.2. "Редактировать информацию".** Функция предоставляет возможность редактирования личной информации о текущем пользователе (фамилия, имя, отчество, адрес электронной почты, страна, город, изображение и т.д.).

| Основные                              | ▶ Развернуть                             |
|---------------------------------------|------------------------------------------|
| * киЛ                                 | Анна Анатольевна                         |
| Фамилия *                             | Шабалина                                 |
| Адрес электронной почты *             | shaa@ido.tsu.ru                          |
| Показывать адрес электронной<br>почты | Только другим слушателям курса           |
| Город                                 |                                          |
| Выберите страну                       | Выберите страну                          |
| Часовой пояс                          | Часовой пояс сервера (Азия/Красноярск) 🔻 |
| Предпочитаемая тема                   | По умолчанию 🔹                           |
| Описание 💮                            |                                          |
|                                       |                                          |

**3.2.3. "Личные файлы".** Данная функция позволяет загрузить в Систему Ваши личные файлы для последующей работы с ними.

| Файлы | Максимальный размер файла: 100Мбайт, суммарное ограничение: 100Мбайт<br>В 🗮 💘 |
|-------|-------------------------------------------------------------------------------|
|       | <ul> <li>► ▲ Φοχημι</li> </ul>                                                |
|       |                                                                               |
|       | Для загрузки файлов перетащите их сюда.                                       |
|       |                                                                               |
|       | Сохранить Отмена                                                              |

**3.2.4. "Оценки".** Функция позволяет ознакомиться с перечнем курсов, на которых Вы обучаетесь в Системе, и сведениями об оценках, полученных за выполнение заданий по ним.

| Название курса                                                                                                | Оценка |
|----------------------------------------------------------------------------------------------------|--------|
| Нормативное правовое регулирование лополнительного профессионального образования и профессионального общения  | 97,50  |
| пормативное правовое регулярование дополнительного профессионального образования и профессионального обучения |        |

**3.2.5. "Настройки".** Функция позволяет редактировать учетную запись пользователя, роли, доступные пользователю в Системе, блоги, значки.

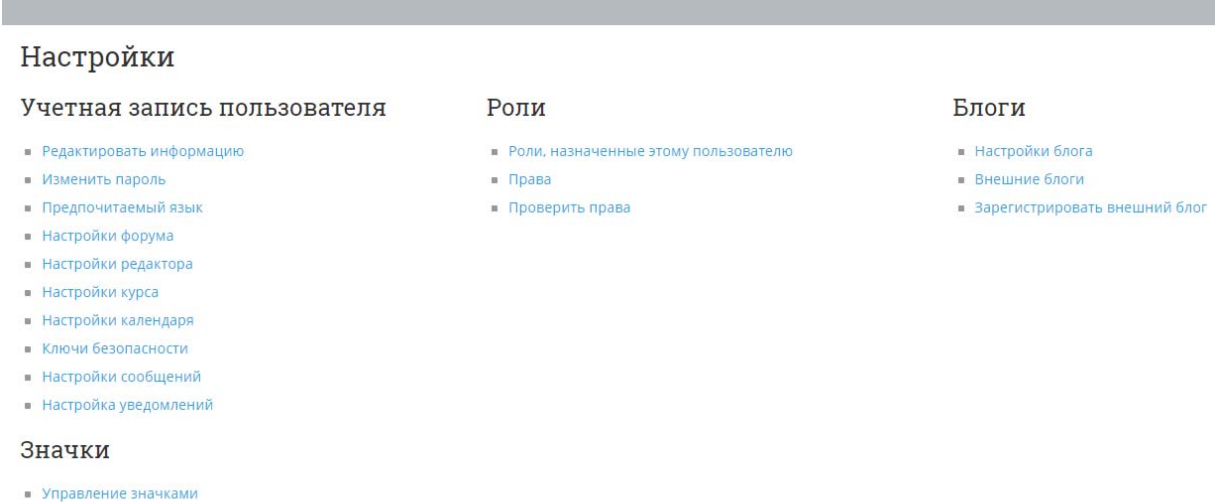

- Настройки значков
- Настройки коллекций наград

**3.2.6. "Переключиться к роли".** В данной функции доступны все возможные для текущего пользователя роли в Системе и имеется возможность переключения между ними.

| Переключиться к роли                                                                            |
|-------------------------------------------------------------------------------------------------|
| Выберите роль, чтобы понять, каким этот курс выглядит для людей с этой ролью.                   |
| Обратите внимание, что в представлении могут быть недоработки (см. подробности и альтернативы). |
| Преподаватель                                                                                   |
| Преподаватель без права редактирования                                                          |
| Слушатель                                                                                       |
| Guest                                                                                           |

### 4. Работа с главной страницей Системы.

4.1. На главной странице Системы Вы можете ознакомиться со следующими разделами:

**4.1.1. "Объявления".** В данной рубрике анонсируется полезная информация: ссылки на инструкции по работе в Системе, сведения о том, с кем необходимо связаться в случае обнаружения ошибки в Системе, информация о службе поддержки и т.д.

|            | 1СТЕМА ЭЛЕКТР<br>ститут дистанционно<br>иский государственни | ЭННОГО ОБ<br>эго образования<br>ый университет | учения      | I ДПО ТГУ         | •               |                            |                   |     |
|------------|--------------------------------------------------------------|------------------------------------------------|-------------|-------------------|-----------------|----------------------------|-------------------|-----|
| 希 В начало | Личный кабинет                                               | 🛗 События                                      | 💼 Мои кур   | осы               |                 |                            |                   |     |
| объявления | При обнаружении                                              | ошибки при раб                                 | оте в систе | еме - сообщите, п | ожалуйста, в те | кподдержку <mark>su</mark> | pport-ido@ido.tsu | .ru |

**4.1.2. "Новости электронного обучения".** В данном информационном разделе представлены анонсы новостей на тему электронного и онлайн-обучения. Для ознакомления с текстом новости в полном объеме, кликните дважды левой клавишей мыши по фразе "читать сообщение полностью".

По конкурсу "Лучшие практики применения онлайнкурсов в учебном процессе" открыто голосование!

от Асмара Годомчук - Среда, 14 Ноябрь 2018, 16:35

Приглашаем поддержать участников конкурса, проголосовав за онлайн-курс, который, по вашему мнению, заслуживает победы, по ссылке: https://pro-online.tsu.ru/practice/cat4.php

Целью проведения открытого конкурса является выявление и распространение лучших практик применения онлайнкурсов в ...

Читать сообщение полностью (всего слов - 70)

Вы также можете оставить комментарий к новости, нажав на главной странице Системы под текстом новости кнопку "обсудить эту тему", далее Вы попадете в полный текст новости, для добавления комментария Вам следует нажать на крайнюю правую кнопку "ответить".

**4.1.3. "Курсы".** В данном разделе Вы можете выбрать интересующий Вас курс. Для этого Вам необходимо перейти к соответствующему направлению и выбрать в нем курс.

Курсы

| •Библиотековедение                                                        |
|---------------------------------------------------------------------------|
| ▶Бизнес-образование                                                       |
| ▶ Геология. География                                                     |
| • Государственное и муниципальное управление                              |
| ⊳Дизайн                                                                   |
| • Иностранные языки                                                       |
| • Информационно-коммуникационные технологии                               |
| • Информационные и педагогические технологии в инновационной деятельности |
| • Культура. Искусство                                                     |
| ▶ Личностное развитие                                                     |
| • Образование. Педагогика                                                 |

Если Вам затруднительно ответить на вопрос, какое именно направление и, соответственно, курс Вам необходимы, Вы можете воспользоваться кнопкой "поиск курса", расположенной в центре главной страницы Системы над разделом "Новости". Для этого введите в поисковое поле наименование курса или ключевые слова по теме курса.

| rioner typed |  | , iprinter in the |
|--------------|--|-------------------|
|              |  |                   |
|              |  |                   |
|              |  |                   |

**4.1.4. "Пользователи на сайте"**. Данный виджет расположен в левой части главной страницы Системы. Здесь Вы можете увидеть информацию о пользователях, находящихся в данный момент в Системе.

| 曫 Пользователи на сайте | - • |
|-------------------------|-----|
| (последние 5 минут: 5)  |     |
| Алла Шекетера           |     |
| С Галина Николаева      |     |
| Юлия Мишенина           |     |
| 👫 🖣 Лариса Андронова    |     |

**4.1.5. "Обмен сообщениями".** Сервис обмена сообщениями, расположенный в левой части главной страницы, позволяет оперативно обмениваться сообщениями в Системе.

| 🖂 Обмен сообщениями |  |
|---------------------|--|
| Нет сообщений       |  |
| Сообщения           |  |

**4.1.6. "Навигация".** Данный раздел позволяет осуществлять оперативный переход между различными разделами Системы.

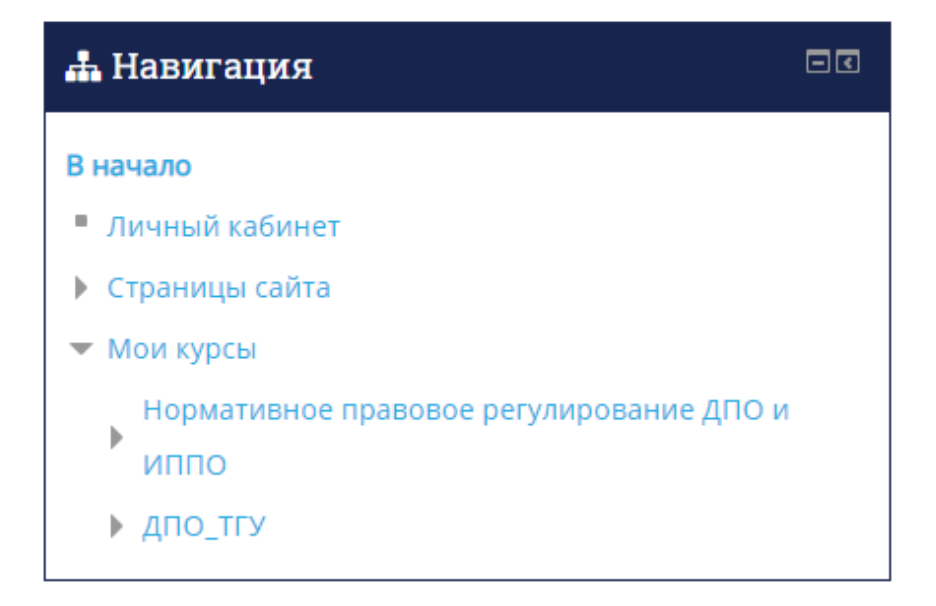

**4.1.7. "Задать вопрос".** Данный сервис позволяет перейти к перечню контактов технических специалистов и специалистов по учебно-методической работе и задать интересующий Вас вопрос.

| 🔲 Задать во    | опрос                    |                |
|----------------|--------------------------|----------------|
| Если Вам нужна | а помощь - задайте вопро | ос специалисту |
|                | ЗАДАТЬ ВОПРОС            |                |
|                | задать волгос            |                |

**4.1.8. "Помощь"**. В данном разделе Вам доступны ответы на часто встречающиеся вопросы по работе в Системе, Инструкции по работе в Системе электронного обучения ДПО ТГУ для слушателя, преподавателя, специалиста по учебно-методической работе.

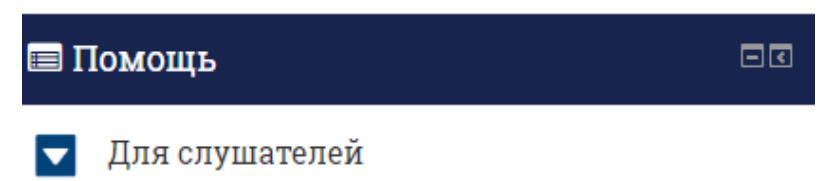

• Инструкции

# 5. Переход к работе с курсом.

**5.1.** Для перехода к работе с конкретным курсом обратитесь к разделу **"Навигация"**, кликните на кнопку **"Мои курсы"** и выберете интересующий Вас курс. Путем двойного нажатия на левую клавишу мыши, перейдите в содержание нужного Вам курса.

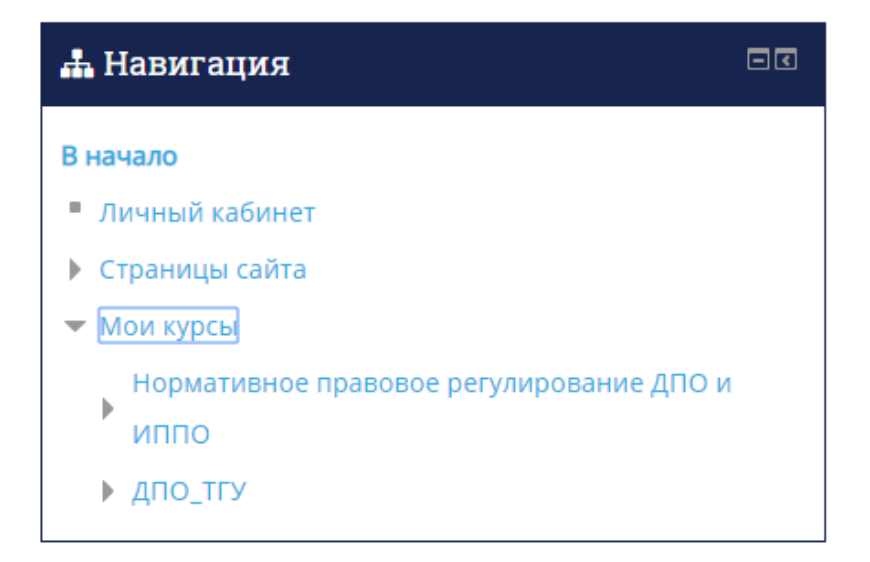

## 6. Переход в содержание курса.

**6.1.** После перехода к работе с курсом в соответствии с разделом 5 настоящей Инструкции, Вам будет предоставлена возможность ознакомления с материалами курса. Содержание курса представлено в виде блоков/разделов. Пожалуйста, внимательно изучите их.

**6.2.** Как правило, в первом блоке /разделе курса Вы можете увидеть общую информацию о курсе (описание курса, цели курса и т.д.), информацию о преподавателях курса, а также расписание или график работы по программе.

| ия дпо тгу С                            | совершенствуем курс MOODLE (ДО)                                                                                                    |                                            |                                                                                         |
|-----------------------------------------|----------------------------------------------------------------------------------------------------|--------------------------------------------|-----------------------------------------------------------------------------------------|
| >, Å                                    |                                                                                                    |                                            | Инструкции Контакты                                                                     |
| 1 курсы 🛔 Этот курс                     |                                                                                                    | <b>Г</b> еж                                | им редактирования 🗵 Скрыть блоки ⊀ Стандартный вид                                      |
| <ul> <li>Совершенствуем курс</li> </ul> | MCODLE (ДО)                                                                                                    |                                            |                                                                                         |
|                                         |                                                                                                    |                                            |                                                                                         |
| Курс программы п<br>курсов в системе М  | товышения квалификации "Совершенствуем курс в системе MOODLE" предназначен для г<br>MOODLE, а также опыт организации учебного процесса с помощью технологий электронн | преподавателей ТГУ,<br>ного обучения, имею | имеющих опыт разработки электронных учебных<br>щих разработанный и внедренный в учебный |
| процесс электрони<br>Основное требова   | ный учебный курс в системе "Электронный университет - MOODLE".<br>ание к слушателям программы - иметь свой аккаунт в gmail.com                                        |                                            |                                                                                         |
| Преподан                                | ватели:                                                                                                    |                                            |                                                                                         |
|                                         | Фещенко Артем Викторович,<br>зав. лаборатории компьютерных средств обучения ИДО ТГУ<br>fav@ido.tsu.ru<br>vk.com, facebook.com                                         | 8                                          | Заседатель Вячеслав Сергеевич,<br>администратор MOODLE ТГУ<br>zevs@ido.tsu.ru           |
| 🕞 Объявления                            |                                                                                                    |                                            |                                                                                         |

**6.3.** Виджет "календарь", расположенный в левом верхнем углу страницы, может содержать информацию о контрольных точках по Вашему курсу.

| 🋗 Календ | арь  |    |        |    |    |    |  |
|----------|------|----|--------|----|----|----|--|
| •        |      | N  | 1ай 20 | 19 |    |    |  |
| Пн       | н Вт | Ср | Чт     | Пт | Сб | Bc |  |
|          |      | 1  | 2      | 3  | 4  | 5  |  |
| 6        | 7    | 8  | 9      | 10 | 11 | 12 |  |
| 13       | 14   | 15 | 16     | 17 | 18 | 19 |  |
| 20       | 21   | 22 | 23     | 24 | 25 | 26 |  |
| 27       | 28   | 29 | 30     | 31 |    |    |  |

**6.4.** Двигаясь вниз по странице с содержанием курса, Вам необходимо постепенно знакомиться с материалами курса, которые могут быть представлены в различных форматах, например:

# Текстовые документы;

#### видеоматериалы;

### ссылки на совместные документы;

#### ссылки на страницы в сети "Интернет";

### презентации в различных форматах (pdf, Microsoft PowerPoint и т.д.).

В каждом разделе курса также могут быть прописаны действия, которые необходимо сделать для изучения раздела.

**6.5.** В конце каждого блока/раздела и/или в самом конце страницы с содержанием курса, Вам необходимо будет выполнить задание по курсу. Задание может быть представлено в различных форматах: в виде «задания» или в виде «форума».

| гоговая работа слушателя                                                                                                    |
|----------------------------------------------------------------------------------------------------|
|                                                                                                    |
| Уважаемые слушатели!                                                                                                    |
| Напоминаем Вам, что после завершения изучения нашего курса Вам необходимо выполнить итоговую работу. Мы предлагаем Вам три варианта на выбор:                                                                                                    |
| <ol> <li>Проект службы примирения (медиации) в своей организации или территории. Проект должен быть оформлен в виде текста, имеющего титульный лист и отражающего цели, задачи проекта, основные этан<br/>создания службы в своем учреждении. В нем должна быть представлена модель службы с учетом условий конкретной организации с указанием именов команды специалистов службы, источников поступлен<br/>информации оконфликтах, способов возменения труда специалистов, вногодов работы с волонтерами (при ик наличии), иппов вонфликтов, которые будут разрепаться в службе. Обеме работы должен быть не мен<br/>3-инстов, но и не более 10. Каждая работа будет проверена, и автору будут отправлены комментарии. Если появляются вопросы, то пишите мне на электронную посту или здесь же в чате.</li> </ol>                                                                                                    |
| . Провести восстановительную программу (примирительную встречу) по реальному конфликту. Субъекты конфликта могут быть любые (лети, друзья, родители, педагоги и др.). Далее после проведения необходии<br>написать небольшой отчет о программе, включая информацию о конфликте, ходе предварительных встреч, процедуре примирительной встречи, и прислать на электронную почту преподавателям. Для отче<br>используйте форму, прикрепленную ниже. Общий объем отчета может составить 2-3 страницы, работа должна имент итиульный лист. Гланное требование, чтобы он отражал реальную ситуацию, реаль<br>проведенную медиацию. Иненно поэтому необходимо в отчете провести рефлексию встречи и указать, какие пати узпаны процедуры были реализованы полностью, какие реализовать не удалось или бы<br>проведеных снарушениями принципов медиации. Также следует указать, о чем стороны договорились. Для сохранения конфиденциальности имена необходимо заменить на другие. |
| 3. Прочитайте описание восстановительной программы, приведенной в файле ниже «Задание 3». Выполните следующие задания:                                                                                                    |
| 1. Выделите в тексте расшифровок приемы, которые использовал медиатор и идентифицируйте их (подпишите рядом).                                                                                                    |
| 2. Попытайтесь разделить встречи на этапы (в тексте укажите, где начинается первый этап встречи, где второй и т.д.)                                                                                                    |
| 3. Найдите ошибки медиатора (потеря нейтральности или советы, упреки). Как можно заменить фразы медиатора на более корректные? Есть ли какие-то упущения со стороны                                                                                                    |
| медиатора? Каковы возможные алгоритмы действий медиатора по работе с данным кейсом?                                                                                                    |
| 4. Заполните таблицу в конце файла.                                                                                                    |
| Слушатель может выбрать один вид итоговой работы, выполнить ее и прислать на адрес электронной почты Пучкиной Юлии Александровны (puchkina2007@mail.ru). Каждый автор получит короткий отзыв<br>итоговую работу.                                                                                                    |
| Желаем Вам успехов!                                                                                                    |
| III Титульный лист для итоговой работы                                                                                                    |
| Форма итогового отчета по программе примирения                                                                                                    |
| 🗰 задание 3                                                                                                    |

В каждом курсе предусмотрено разное количество заданий. Будьте внимательны, не пропускайте задания!

**6.6.** Вам необходимо зайти в содержание задания (путем двойного щелчка по левой клавише мыши), ознакомиться с инструкцией и требованиями преподавателя к выполнению задания.

**6.7.** После выполнения задания, ожидайте проверки Вашего задания преподавателем.

**6.8.** Оценку выполненного Вами задания Вы можете увидеть, перейдя в раздел **"Навигация"**, расположенный в левой части страницы, далее - **"Мои курсы"**. Выберите интересующий Вас курс и кликните на кнопку **"Оценки"** (двойное нажатие левой клавишей мыши).

| 🛔 Навигация                                | -3 |
|--------------------------------------------|----|
| В начало                                   |    |
| <ul> <li>Личный кабинет</li> </ul>         |    |
| Страницы сайта                             |    |
| Мои курсы                                  |    |
| 💌 Курсы                                    |    |
| 🔻 Социальная работа                        |    |
| Привлечение и организация работы с         |    |
| добровольцами в                            |    |
| Организация работы органов опеки           |    |
| <ul> <li>Медиативные технологии</li> </ul> |    |
| • Участники                                |    |
| 🝸 Значки                                   |    |
| 📥 Компетенции                              |    |
| 💷 Оценки                                   |    |
| ▶ Общее                                    |    |

ния дпотгу Медиативные технологии в работе с семьей и детьми. ...

| >. &                                           | -          |                         |                               |                      |
|------------------------------------------------|------------|-------------------------|-------------------------------|----------------------|
| ои курсы 🛔 Этот курс                           |            |                         |                               | Режим редактирования |
| <ul> <li>Управление оценками &gt; 0</li> </ul> | )тчет по с | иценкам                 |                               |                      |
| Отчет по оценкам                               | ;          | •                       |                               |                      |
| Отчет по оцен                                  | кам        |                         |                               |                      |
| Все участники:3                                | 32/32      |                         |                               |                      |
| Имя Все А Б                                    | вгд        | Е Ё Ж З И К Л М Н О П   | РСТУФХЦЧШЩЭЮЯ                 |                      |
| Фамилия Все А Б                                | вгд        | Е Ё Ж З И К Л М Н О П   | Р С Т У Ф X Ц Ч Ш Щ Э Ю Я     |                      |
|                                                |            |                         | Медиативные технологии =      |                      |
| Фамилия 📤 Имя                                  |            | Адрес электронной почты | 🗴 Итоговая оценка за курс 🗢 🖉 |                      |
| Савельева Оксана<br>Григорьевна                |            | suhush_87@mail.ru       | -                             |                      |

# 7. Работа с Форумами курса.

**7.1.** Страница с содержанием курса может включать ссылки на различные форумы по тематике курса. Это могут быть форумы:

- информационные;

- форумы для обсуждений.

**7.2. Информационные форумы** предназначены для сообщений преподавателей и/или специалистов по учебно-методической работе, курирующих обучение по программе, связанных с процессом обучения. Указанные сообщения также будут автоматически дублироваться на Вашу электронную почту, указанную при регистрации на курс.

**7.3. В форумах для обсуждений** Вы можете оставлять свои замечания, комментарии, предложения по заданному на форуме вопросу (для этого нужно зайти в содержание форума и нажать кнопку «добавить тему для обсуждения»).

| ИЯ ДПО ТГУ          | Нормативное правовое регулирование д                                  | ополнительного | A P                                |             |                                                                  |     |
|---------------------|-----------------------------------------------------------------------|----------------|------------------------------------|-------------|------------------------------------------------------------------|-----|
|                     |                                                                       |                |                                    | Инстр       | укции Контакт                                                    | ы   |
| 1 курсы 🛔 Этот ку   | урс                                                                   | 3              | Искать                             | Скрыть блон | ки 📌 Стандартный і                                               | вид |
| и ИППО 🔸 Итоговая р | работа 🔸 Итоговый проект                                              |                |                                    |             |                                                                  |     |
| Итоговый            | і проект                                                              |                |                                    |             |                                                                  |     |
|                     | Добавить тему для с                                                   | бсуждения      |                                    |             |                                                                  |     |
|                     | Обсуждение                                                            |                | Начато                             | Ответы      | Последнее                                                        |     |
| Шабалина Анна Ди    | ийская Екатерина                                                      | 6              | Дийская Екатерина<br>Александровна | 4           | Виктория<br>Сергеевна<br>Дубровская<br>Пн, 22 апр 2019,<br>00:44 |     |
| Итоговое задание    | Институт экономики и менеджмента (полуавтоматические формы заявлений) | Ο.             | Далибожко Анастасия<br>Игоревна    | 3           | Виктория<br>Сергеевна<br>Дубровская<br>Пн, 22 апр 2019,<br>00:41 | •   |
| Общие замечания     | ко всем итоговым работам от Зои Александровны                         | 6              | Дубровская Виктория<br>Сергеевна   | 0           | Виктория<br>Сергеевна<br>Дубровская<br>Пн. 15 апр 2019.<br>13:28 | •   |
| Программа профес    | ссиональной переподготовки ФП (проект)                                | θ              | Абакумова Наталия<br>Николаевна    | 2           | Наталия<br>Николаевна<br>Абакумова<br>Чт. 11 апр 2019.           | •   |

#### Обсуждение вопросов ДПО ТГУ

| Уважаемые коллеги, если у вас есть темы для обсуждения н     | нашим сообщес | твом, заводите, пожалуйста ветки на фор | уме - будем вместе | искать решения :)                                       |    |
|--------------------------------------------------------------|---------------|-----------------------------------------|--------------------|---------------------------------------------------------|----|
| Обсуждение                                                   | Добави        | ть тему для обсуждения<br>Начато        | Ответы             | Последнее сообщение                                     |    |
| Рабочая группа по разработке ТЗ для перехода из АИС ДПО в 1С | 6             | Дубровская Виктория Сергеевна           | 2                  | Виктория Сергеевна Дубровская<br>Чт, 14 фев 2019, 14:48 | •  |
| Предложения по улучшению функционада СЛО "МОООЛ Е"           | (Ele)         | Rufepoporan Russonun Contoonun          | 2                  | Виктория Сергеерна Луброрская                           | 12 |

### 8. Выход из Системы.

Для выхода из текущего пользователя Системы наведите курсор на Ваше имя и отчество в правом верхнем углу главной страницы Системы, перейдите к кнопке "выход" и кликните по ней дважды левой клавишей мыши.

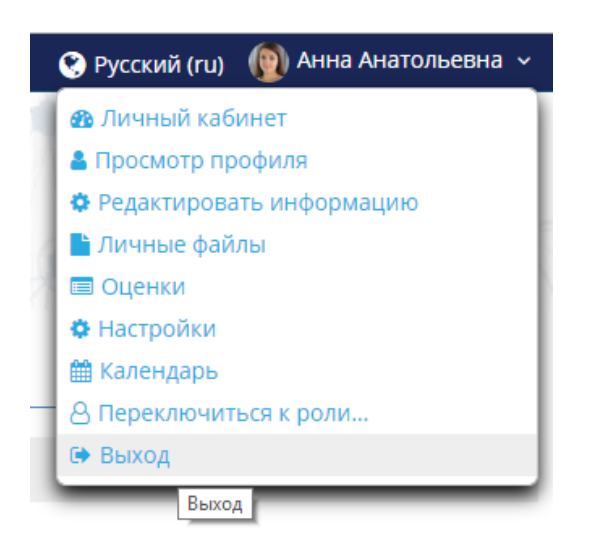

# 9. Помощь при работе в Системе.

### При возникновении вопросов при работе в Системе:

**9.1.** Перейдите к сервису "Помощь", расположенному в левой части главной страницы Системы. В данном разделе Вы можете увидеть подраздел "ответы на наиболее частые вопросы при работе в Системе". Внимательно ознакомьтесь с ними, это позволит сэкономить Ваше время при дальнейшей работе в Системе.

**9.2.** После изучения наиболее часто встречающихся вопросов, если Вы не нашли ответ на свой вопрос, а также для формирования комплексного представления о работе в Системе рекомендуется ознакомиться с Инструкцией по работе в Системе электронного обучения ДПО ТГУ для слушателя (а при необходимости - с Инструкцией по работе в Системе электронного обучения ДПО ТГУ для преподавателя и инструкцией для специалиста по учебно-методической работе). Вы можете скачать файлы с соответствующими инструкциями в разделе «Помощь».

# 🔳 Помощь

Для слушателей

• Инструкции

**9.3.** Для ознакомления с Инструкциями (без скачивания) Вы также можете перейти к виджету "Инструкции", расположенному в правом верхнем углу главной страницы Системы.

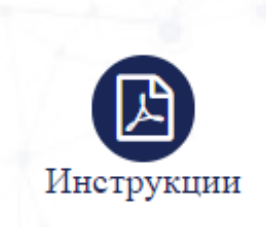

**9.4.** В случае, если после изучения ответов на наиболее частые вопросы и ознакомления с Инструкцией, у Вас остались вопросы, Вы можете воспользоваться виджетом "контакты", расположенным в верхнем правом углу главной страницы Системы.

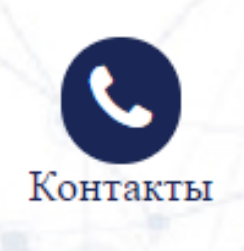

Кликнув на него, Вы увидите две категории специалистов, к которым Вы можете обратиться за содействием при решении возникших вопросов.

В случае, если у Вас имеется вопрос технического характера, Вам следует выбрать категорию "технические специалисты", при возникновении вопросов организационно-методического характера - выберите, пожалуйста, категорию "специалисты по учебно-методической работе".

Раздел находится в разработке. Информация появится в ближайшее время... По организационно-методическим вопросам обучения по программам

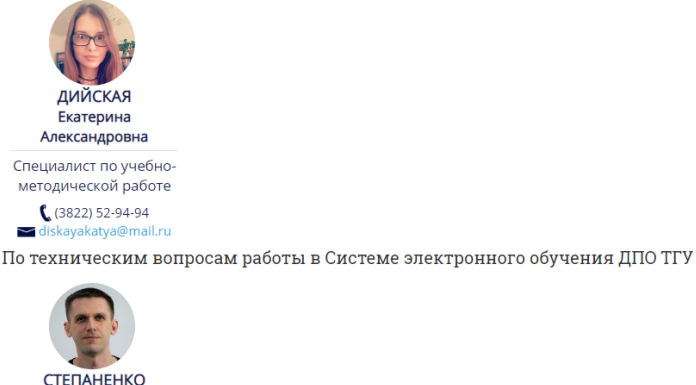

Александр

**9.5.** После выбора категории специалистов, ознакомьтесь с их перечнем и выберите необходимого Вам, далее нажмите кнопку "задать вопрос", расположенную возле имени соответствующего специалиста, после чего у Вас откроется окно, в котором будет предложено изложить возникший у Вас вопрос. Вы также можете написать специалисту на указанную электронную почту.

**9.6.** Для того, чтобы задать вопрос интересующему Вас специалисту Вы также можете воспользоваться сервисом "задать вопрос", расположенным в левой части главной страницы Системы.

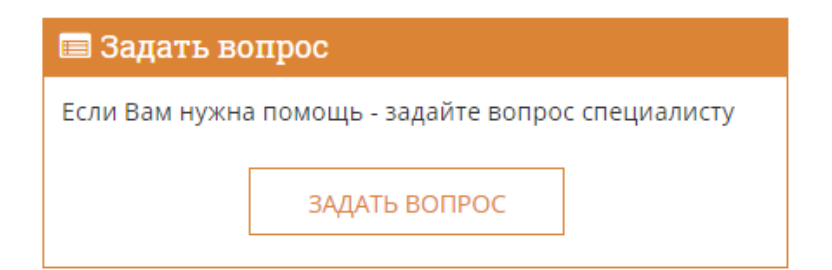

# 10. Дополнительная информация.

10.1. В самой нижней части главной страницы Системы Вы можете ознакомиться с общей информацией о контактах Координатора деятельности подразделений Томского государственного университета в области дополнительного профессионального образования - Института дистанционного образования ТГУ (фактическом местоположении, контактных телефонах, адресах электронной почты, ссылками на аккаунты в социальных сетях).

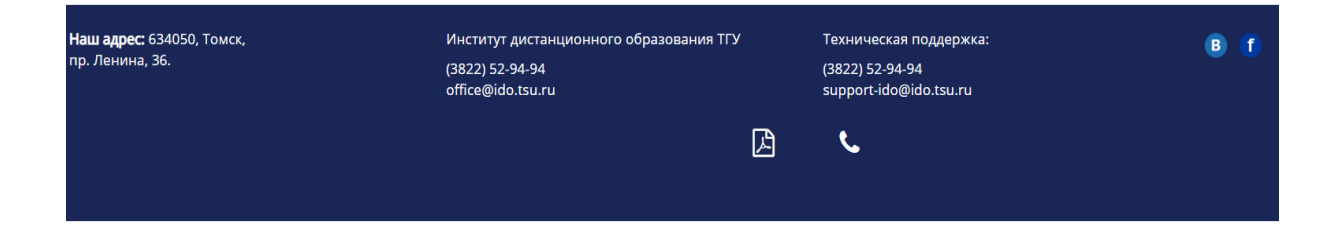